# Смарт-пинцет Miniware DT71

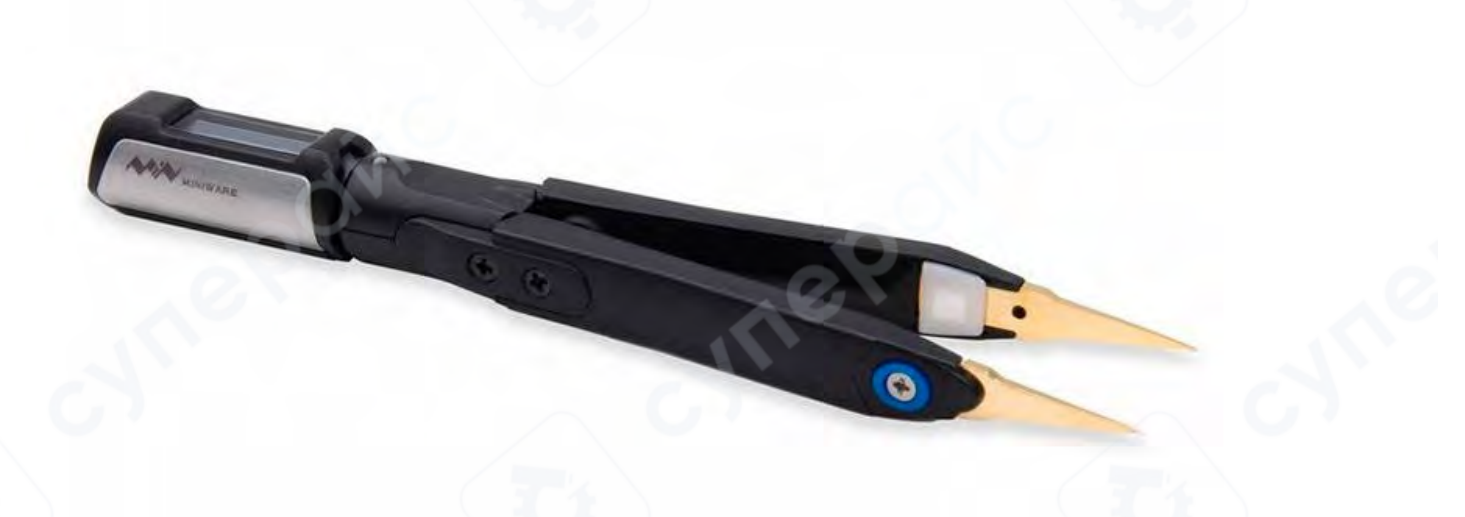

Инструкция по эксплуатации

| 1 Внешний вид                          |          | 3 |
|----------------------------------------|----------|---|
| 2 Установка и зарядка                  |          | 3 |
| 2.1 Установка                          | <u> </u> | 3 |
| 2.2 Кнопка и меню                      |          | 4 |
| 2.3 Как заряжать                       |          | 5 |
| 2.4 Спящий режим                       |          | 5 |
| З Установка и зарядка                  |          | 5 |
| 3.1 Режим ручного измерения            |          | 6 |
| 3.2 Режим автоматической идентификации |          | 7 |
| 4 Выходной сигнал                      |          | 7 |
| 4.1 Генератор сигналов                 |          | 8 |
| 4.2 Пользовательская волна             |          | 8 |
| 5 Калибровка                           |          | 8 |
| 5.1 Нулевая калибровка                 |          | 8 |
| 5.2 Точная калибровка                  |          |   |
| 6 Файл конфигурации                    |          |   |
| 7 Обновление прошивки                  |          |   |

# Содержание

#### 1 Внешний вид

#### Внешний вид

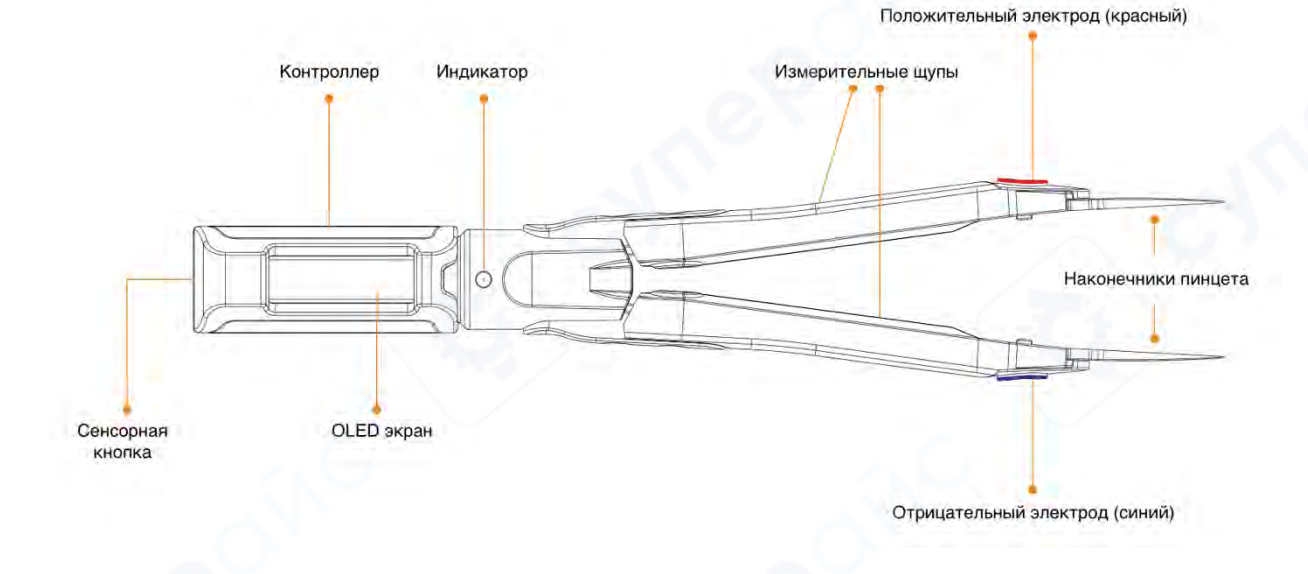

#### 2 Установка и зарядка

#### 2.1 Установка

(1) Полностью вставьте 3,5-мм аудиоразъем контроллера DT71 в разъем измерительных щупов. После правильной вставки на экране отобразится значок загрузки и версия прошивки, а затем произойдет переход в пользовательский интерфейс;

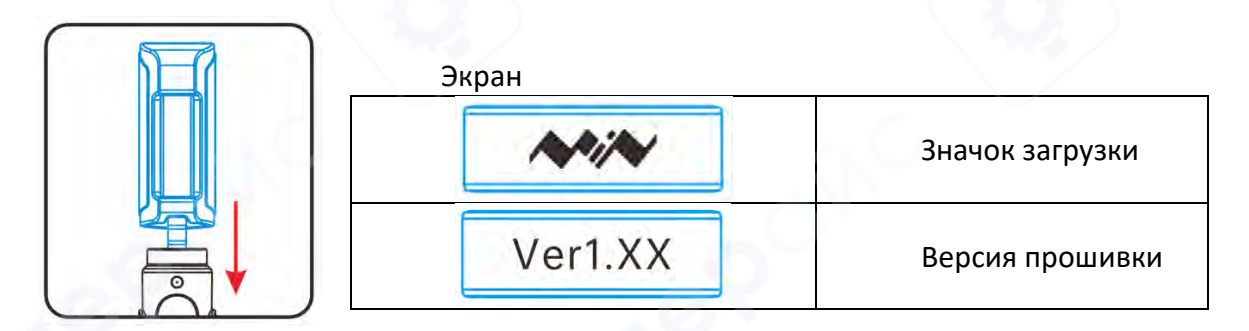

(2) Коснитесь сенсорной кнопки, чтобы выбрать режим измерения для использования.

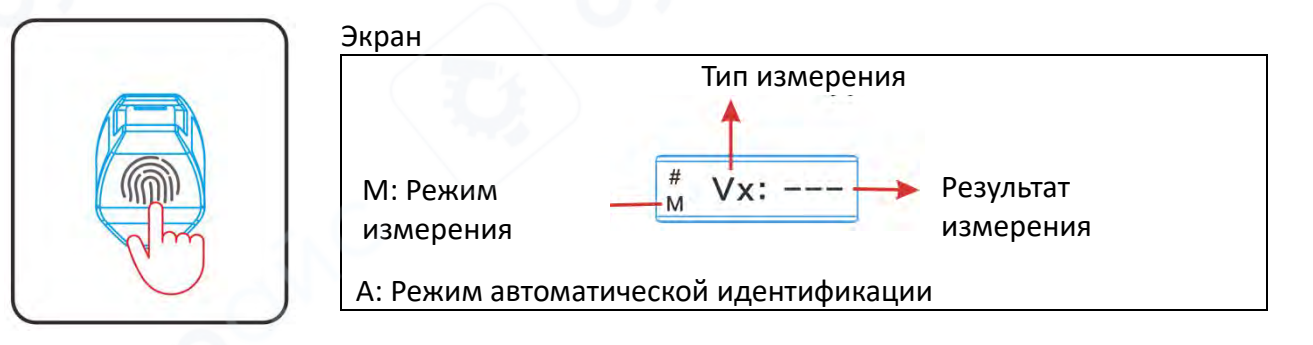

#### 2.2 Кнопка и меню

У DT71 нет физических кнопок, только скрытая сенсорная кнопка на верхней части контроллера. С помощью этой кнопки можно переключать функции и режимы.

| Управление |                    | Функция                                                                                             |         |  |
|------------|--------------------|----------------------------------------------------------------------------------------------------|---------|--|
|            | Длительное нажатие | Переключение подменю<br>измерения/автоматической<br>идентификации/генератора<br>сигналов/калибровки | режимов |  |
|            | Одиночное касание  | Переключение параметров меню                                                                        |         |  |

| тиенк                     | D:                                               |                                                                                                    |                                                                                                    |                                                                          |
|---------------------------|--------------------------------------------------|----------------------------------------------------------------------------------------------------|----------------------------------------------------------------------------------------------------|--------------------------------------------------------------------------|
| Подменю                   | Содержание<br>меню                               | Параметры                                                                                                  | Описание параметров                                                                                                    | Диапазон<br>измерений                                                    |
| Измерен                   | Режим<br>измерения;<br>по                        | Rx:                                                                                                    | Сопротивление                                                                                                    | 0.1Ω~2ΜΩ                                                                 |
|                           |                                                  | Dx:                                                                                                    | - Диод                                                                                                    |                                                                          |
|                           |                                                  | Cx:                                                                                                    | Емкость                                                                                                    | 0.1pF~400μ<br>F                                                          |
| ие                        |                                                  | Lx:                                                                                                    | Индуктивность                                                                                                    | 1µН~50мГн                                                                |
|                           | умолчанию                                        | Fx:                                                                                                    | Частота                                                                                                    | 10Гц~20МГц                                                               |
|                           |                                                  | Vx:                                                                                                    | Напряжение                                                                                                    | 1мВ~40В                                                                  |
| Автоиден<br>тификаци<br>я | Режим<br>автоматичес<br>кой<br>идентифика<br>ции | D                                                                                                    | На экране отобразится символ "А"<br>в нижнем левом углу. Устройство<br>может автоматически измерять<br>сопротивление/индуктивность/ем<br>кость/диоды.                                            | 2                                                                        |
| Генератор<br>сигналов     | Режим<br>генерации<br>сигналов                   | SINE 10KFų<br>NOISE<br>100KFų<br>USER 2KFų<br>PULSE 10KFų                                                  | Вывод синусоидального сигнала,<br>по умолчанию 10КГц<br>Вывод шумового сигнала, по<br>умолчанию 100КГц<br>Вывод пользовательского сигнала,<br>по умолчанию 2КГц<br>Вывод импульсного сигнала, по | Для<br>изменения<br>частоты см.<br>описание<br>файла<br>конфигурац<br>ии |
| Калибров<br>ка            | Режим<br>калибровки                              | Калибровка<br>#0<br>соедините<br>концы<br>пинцета!<br>Калибровка<br>#1<br>разъедините<br>концы<br>пинцета! | умолчанию токтц<br>Сомкнутые (короткозамкнутые)<br>наконечники пинцета<br>Разомкнутые (разомкнутая цепь)<br>наконечники пинцета                                                                  | См. раздел<br>калибровки                                                 |

#### 2.3 Как заряжать

Вставьте 3,5-мм штекер специального кабеля передачи данных в разъемы подключений DT71, а затем подключите источник питания постоянного тока 5В для зарядки. Индикатор зарядки будет гореть во время зарядки и погаснет, когда устройство будет полностью заряжено.

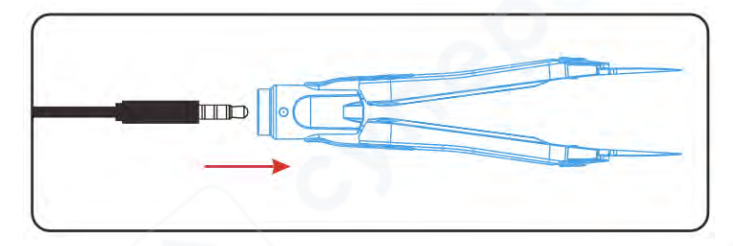

# 2.4 Спящий режим

DT71 имеет функцию автоматического перехода в спящий режим. Когда DT71 остается неподвижным в течение 60 секунд (заводская настройка), он автоматически переходит в спящий режим. Когда вам нужно снова использовать его, замкните (закоротите) наконечники пинцета, чтобы пробудить DT71 и вернуться к пользовательскому интерфейсу.

#### 3 Установка и зарядка

#### Подготовка к измерению

Перед измерением подключите контроллер DT71 к измерительным щупам или закоротите наконечники пинцета, чтобы пробудить DT71. Когда экран включится, выберите правильный режим измерения, чтобы начать измерение.

| Тип изме      | рения | Диапазон        | Разрешение | Точность |
|---------------|-------|-----------------|------------|----------|
| Corporting    | D     | 0.1Ω ~ 1ΚΩ      | 0.1Ω       | 0.5%+2   |
| Сопротивление | с п   | 1ΚΩ ~ 2.000ΚΩ   | 1Ω         | 0.5%+2   |
| Диод          | D     | 0.1V~3V         | 0.1V       | 1%       |
|               | 6     | 0.1pF ~ 1000pF  | 0.1pF      | 2%+3     |
| ЕМКОСТЬ       | C     | 0.001uF ~ 400uF | 0.001uF    | 2%+3     |
|               |       | 1uH ~ 1000uH    | 1uH        | 5%+3     |
| индуктивность |       | 1mH ~ 50mH      | 1mH        | 5%+3     |

#### Параметры измерения и точность:

| Частота F  | -            | 10Hz ~ 1000Hz | 10Hz   | 0.1%+3 |
|------------|--------------|---------------|--------|--------|
|            | 1kHz ~ 20MHz | 1KHz          | 0.1%+3 |        |
| Напряжение | V            | 1mV ~ 100mV   | 1mV    | 2%+5   |
|            |              | 0.1V ~ 40V    | 0.1V   | 1%+3   |

Тестовые данные получены в лабораторных условиях и приведены только для справки. Истинный диапазон погрешности = ± (показание \* точность + соответствующее разрешение \* значение) **Примечание**: Максимальное абсолютное входное напряжение: -5V ~ 50V; Входное сопротивление: 1MΩ.

#### 3.1 Режим ручного измерения

Сопротивление

# Rx: ---

1. Коснитесь сенсорной кнопки DT71, чтобы переключиться на измерение сопротивления;

- 2. Зажмите наконечники пинцета на двух выводах сопротивления;
- 3. На экране отобразится значение сопротивления.

Частота

# Fx: ---

1. Коснитесь сенсорной кнопки DT71, чтобы переключиться в режим измерения частоты;

2. Положительный электрод (красный) наконечников пинцета подключите к положительному сигналу, а отрицательный электрод (синий) - к земле сигнала;

3. На экране отобразится значение частоты.

Индуктивность

<sup>#</sup><sub>M</sub> Lx: ---

1. Коснитесь сенсорной кнопки DT71, чтобы переключиться в режим измерения индуктивности;

- 2. Зажмите наконечники пинцета на двух выводах индуктивности;
- 3. На экране отобразится значение индуктивности.

Емкость #

Сх: -- Коснитесь сенсорной кнопки DT71, чтобы переключиться в режим измерения

емкости;

2. Зажмите наконечники пинцета на двух выводах конденсатора;

3. На экране отобразится значение емкости.

• Диод

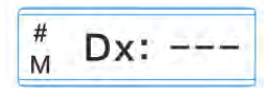

1. Коснитесь сенсорной кнопки DT71, чтобы переключиться в режим измерения диода;

2. Зажмите наконечники пинцета на двух выводах диода. Положительный электрод (красный) наконечников пинцета подключите к аноду диода, а отрицательный электрод (синий) наконечников пинцета - к катоду диода;

3. На экране отобразится прямое падение напряжения на диоде.

Напряжение # Vx: ----Μ

1. Коснитесь сенсорной кнопки DT71, чтобы переключиться в режим измерения напряжения;

2. Положительный электрод (красный) наконечников пинцета подключите к высокому потенциалу, а отрицательный электрод (синий) - к низкому потенциалу;

3. На экране отобразится значение напряжения.

▲ На экране отобразится "Negativ", если положительный и отрицательный наконечники DT71 перепутаны. Пожалуйста, скорректируйте и измерьте снова.

▲ Когда измеряемый объект находится под напряжением, НЕ вставляйте и не извлекайте контроллер DT71.

# 3.2 Режим автоматической идентификации

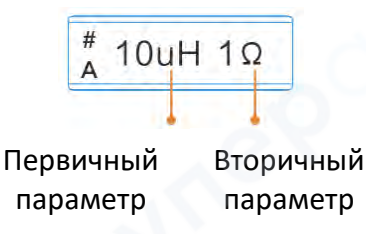

1. Нажмите и удерживайте сенсорную кнопку DT71, чтобы переключиться в режим автоматической идентификации (Identify); DT71 может автоматически идентифицировать индуктор, конденсатор, резистор, диод;

2. На экране отобразятся первичные и вторичные параметры измеряемого объекта.

# 4 Выходной сигнал

#### Типы выходных сигналов:

|     | SINE           | NOISE   | USER             | PULSE      |
|-----|----------------|---------|------------------|------------|
| Тип | Синусоидальная | Шумовая | Пользовательская | Импульсная |
|     | волна          | волна   | волна            | волна      |

Частота

#### 4.1 Генератор сигналов

SINE 10KHz

1. Нажмите и удерживайте сенсорную кнопку DT71, чтобы переключиться в режим генератора сигналов (Signal Gen);

2. Коснитесь сенсорной кнопки, чтобы переключить синусоидальную волну/шумовую волну/пользовательскую волну/импульсную волну.

#### 4.2 Пользовательская волна

USER 100KHz

1. Нажмите сенсорную кнопку DT71, чтобы переключиться на режим вывода сигнала "USER";

2. Выходная форма сигнала может быть определена в файле конфигурации DFU.

#### 5 Калибровка

#### 5.1 Нулевая калибровка

1. Нажмите и удерживайте сенсорную кнопку DT71, чтобы переключиться в режим калибровки (Calibration);

2. Держите наконечники пинцета закрытыми и замкнутыми, пока экран не подскажет следующий шаг;

3. Разведите наконечники пинцета и держите их открытыми, пока экран не подскажет следующий шаг;

4. После успешной калибровки в разомкнутом состоянии экран предложит сохранить данные калибровки, коснитесь сенсорной кнопки для выхода.

\* Если вы случайно вошли в режим калибровки, нажмите и удерживайте сенсорную кнопку, чтобы выйти.

# Calibration #0 Close Tips Pls!

Calibration #1 **Open Tips Pls!** 

#### 5.2 Точная калибровка

Для точной калибровки, пожалуйста, посетите www.miniware.com.cn и скачайте аксессуары для калибровки DT71, следуя инструкциям.

#### 6 Файл конфигурации

Вставьте контроллер DT71 в 3,5 мм гнездо кабеля данных, подключите кабель данных к вашему ПК через USB Туре-С кабель; на вашем ПК появится съемный диск с 8-символьной строкой. Откройте файл конфигурации CAL.INI на съемном диске и установите параметры.

#### Настройка параметров

| Параметр            | Определение                                    | Диапазон настройки                                                                       |  |
|---------------------|------------------------------------------------|------------------------------------------------------------------------------------------|--|
| SLEEP_TIME=60       | Время сна                                      | 30~999 (секунд)                                                                          |  |
| DISPLAY_DIRECTION=4 | Режим для левой/правой руки                    | 0: Режим для правой руки, 3:<br>Режим для левой руки, 4:<br>Автоматическое распознавание |  |
| OLED_BRIGHTNESS=2   | Яркость дисплея                                | 0~10                                                                                     |  |
| SINE_FREQ_OPT=0     | Параметры частоты<br>синусоидального сигнала   | 0: 10KHz, 1:5KHz, 2:2KHz, 3:1KHz,<br>4:500Hz, 5:200Hz                                    |  |
| NOISE_FREQ_OPT=1    | Параметр частоты шумового<br>сигнала           | В настоящее время шумовой<br>сигнал поддерживает только<br>100KHz                        |  |
| USER_FREQ_OPT=2     | Параметры частоты<br>пользовательского сигнала | 8,12, 4,502, 5,20042                                                                     |  |
| PUSLE_FREQ_OPT=3    | Параметр выбора частоты<br>импульсного сигнала | 0:100KHz, 1:50KHz, 2:20KHz,<br>3:10KHz, 4:5KHz, 5:2KHz, 6:1KHz,<br>7:500Hz, 8:200Hz      |  |

#### Восстановление заводских настроек

Откройте конфигурационный файл CAL.INI, удалите все данные, введите "load default" и сохраните, чтобы восстановить заводские настройки.

#### Настройка пользовательской волны

#### USER\_WAVEFORM = {

0x7FF, 0x87F, 0x8FF, 0x97E, 0x9FC, 0xA77, 0xAF0, 0xB66, 0xBD9, 0xC48, 0xCB2, 0xD18, 0xD78, 0xDD3, 0xE29, 0xE77, 0xEC0, 0xF01, 0xF3C, 0xF6F, 0xF9A, 0xFBE, 0xFDA, 0xFEE, 0xFFA, 0xFFE, 0xFFA, 0xFEE, 0xFDA, 0xFBE, 0xF9A, 0xF6F, 0xF3C, 0xF01, 0xEC0, 0xE77, 0xE29, 0xDD3, 0xD78, 0xD18, 0xCB2, 0xC48, 0xBD9, 0xB66, 0xAF0, 0xA77, 0x9FC, 0x97E, 0x8FF, 0x87F, 0x7FE, 0x77E, 0x6FE, 0x67F, 0x601, 0x586, 0x50D, 0x496, 0x424, 0x3B5, 0x34B, 0x2E5, 0x285, 0x22A, 0x1D4, 0x186, 0x13D, 0x0FC, 0x0C1, 0x08E, 0x063, 0x03F, 0x023, 0x00F, 0x003, 0x000, 0x003, 0x00F, 0x023, 0x03F, 0x063, 0x08E, 0x0C1, 0x0FC, 0x13D, 0x186, 0x1D5, 0x22A, 0x285, 0x2E5, 0x34B, 0x3B5, 0x424, 0x497, 0x50D, 0x586, 0x601, 0x67F, 0x6FE, 0x77E, 0x000, 0x000, 0x

#### Примечание:

1. Используйте шестнадцатеричные числа 0x0000xFFF для представления сигнала с амплитудой 0-3V;

2. Выходная форма сигнала загружает только первые 100 точек действительных данных; изменения красным шрифтом недействительны.

# 7 Обновление прошивки

1. Посетите www.miniware.com.cn , чтобы загрузить последнюю прошивку DT71 на ваш ПК.

2. Вставьте контроллер DT71 в 3,5-мм гнездо кабеля передачи данных, подключите кабель передачи данных к вашему ПК через USB Туре-С кабель; на вашем ПК появится съемный жесткий диск с 8-символьной строкой, войдя в режим настройки DFU.

3. Скопируйте hex-прошивку в корневой каталог этого диска. После того как расширение прошивки изменится с "hex" на ".rdy", перезапустите DT71, таким образом прошивка будет обновлена.

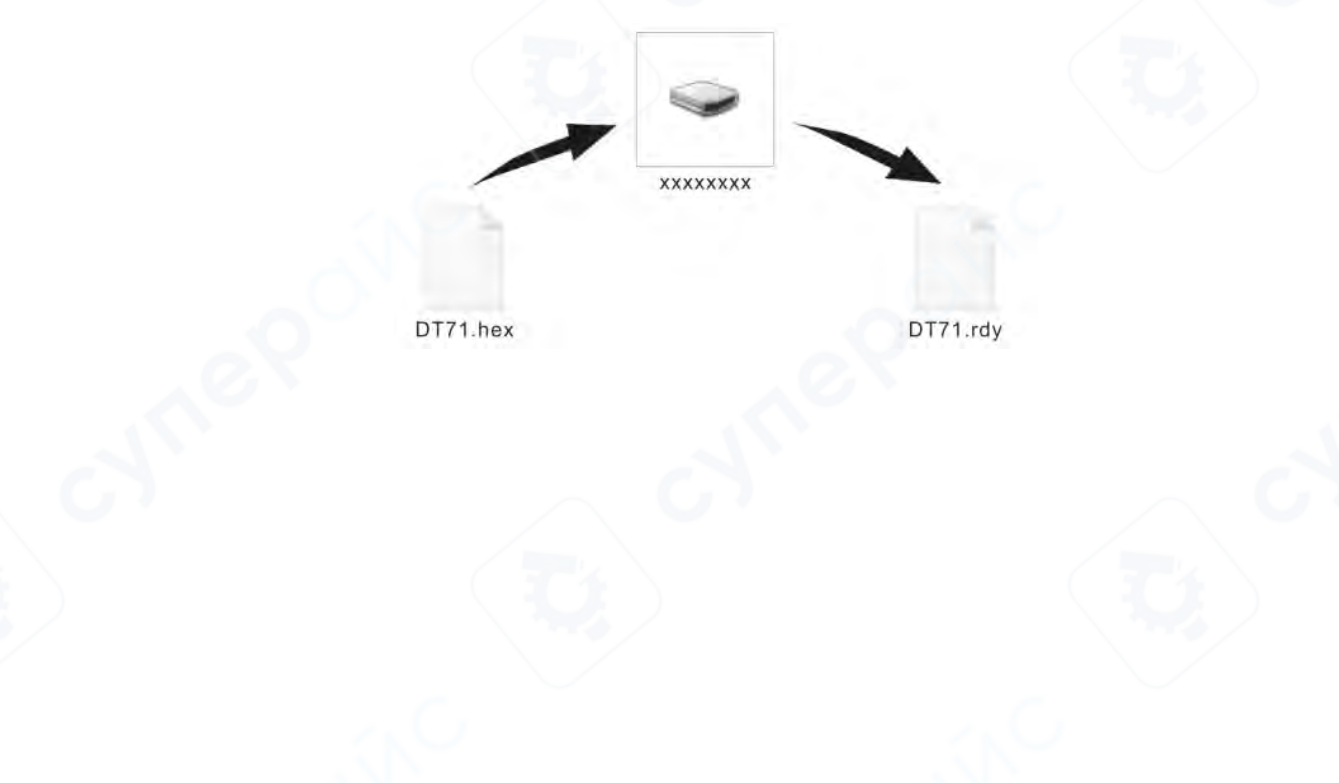